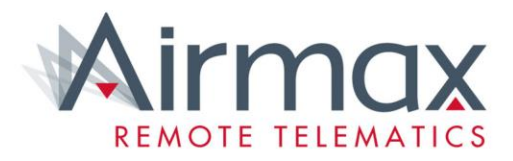

# Roles of the Administrator

Airmax Tutorials Creating Users | Drivers & Managing Cost Centres

#### 1. How to Add a New User/Authoriser.

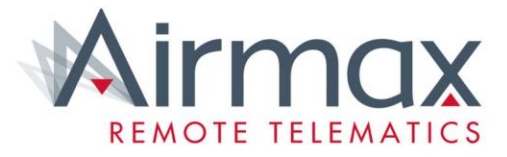

 Click Account, then Users.

| Mirmax<br>REMOTE Dashboard       | III Reports -  | ¶ Maps            |                  |                           |       |                     | 5                                   |              | Account -                                                                            | 😢 Help 👻 💄 Demo     |
|----------------------------------|----------------|-------------------|------------------|---------------------------|-------|---------------------|-------------------------------------|--------------|--------------------------------------------------------------------------------------|---------------------|
| Dashboard Fleet Over             | view           |                   |                  |                           |       |                     |                                     | $\mathbf{N}$ | Manage<br>Job Types<br>Working Hours Profiles                                        | ₽ 🖪                 |
| ∠ Fleet Events per 100 miles (la | ast 7 days)    |                   |                  |                           | E FI  | eet Stats           |                                     | Θ            | A Groups                                                                             |                     |
| <u>8</u> 25                      |                |                   |                  |                           | 🖨 Fle | eet size            |                                     | 20 vehicles  | Le Drivers                                                                           | 0 vehicles          |
| W 18-                            |                |                   | -                |                           | Ø De  | e-activated devices |                                     | 15 vehicles  | POI     POI Alerts                                                                   | 3 vehicles          |
| ad tie                           |                |                   |                  |                           | 🛃 Dr  | ivers not activated |                                     | 0 users      | Reports                                                                              | ) <b>1 vehicles</b> |
| لطّ 0<br>May 09 May 10           | May 11         | May 12 May 13     | May 14           | May 15                    | 🖀 Flé | eet Managers not a  | ctivated                            | 0 users      | <ul> <li>Driver Unregistered Vehicles</li> <li>Driver Registered Vehicles</li> </ul> | 7 days) 1 events    |
| <ul> <li>Cost</li> </ul>         |                | Risk              | Footpi           | int                       | ♥ FI  | eet Activity        |                                     | Θ            | <ul> <li>User Activity</li> </ul>                                                    |                     |
| 23 - 23<br>Previous - Current    | 12<br>Previous | → 8<br>Current    | 14 →<br>Previous | 15<br>Current             |       | 3<br>Tota<br>5      | al vehicles<br>18                   | 10           | 8% Over-2                                                                            | revving<br>5%       |
| Name of KPI                      | ≑ Last7 Days   | ♦ Previous 7 Days | ¢ % Change       | <ul> <li>Trend</li> </ul> |       |                     |                                     |              | Braking<br>31%                                                                       | Overspeed<br>31%    |
| High Risk Driving Hours Events   | 3              | 5                 | ▼ -40%           | $\searrow$                |       |                     |                                     |              |                                                                                      |                     |
| Harsh Braking Events             | 71             | 111               | ▼ -36%           | $\frown$                  |       | Active Stopped fo   | r < 24h distoppe<br>ed no heartbeat | ed for 24h+  |                                                                                      |                     |
| Hours Idling                     | 2              | 3                 | ▼ -33%           | _                         |       |                     |                                     |              |                                                                                      |                     |
| High Daily Driving Hours Events  | 8              | 12                | ▼ -33%           | $\sim$                    | i≡ To | op 5 High Risk (la  | st 7 days)                          |              | Fleet Behaviour (last 7 d)                                                           | lays) 💿             |
| High Daily Mileage Events        | 6              | 7                 | ▼ -14%           | $\sim$                    | Index | Driver              | Vehicle                             | % Change     | • Total journeys                                                                     | 256 trips           |
| Harsh Accelerating Events        | 13             | 15                | ▼ -13%           | $\sim$                    | 1     | Phillip Mach        | WP58DZV                             | <b>▲</b> +7% |                                                                                      | 2232.3 miles        |
| Idling Events                    | 19             | 21                | ▼ -10%           | $\frown$                  | 2     | Kirsty Watson       | BN62XTX                             | ▼ -4%        |                                                                                      | 8.7 miles           |

## 1a. How to Add a New User/Authoriser.

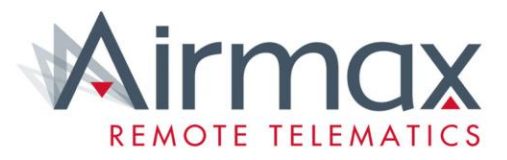

- On this page you will be able to see the list of users.
- Click Create
   user

| Mirmax Bashboard | 📶 Reports 🕶              |                   | RMM -                                                 |                                              |                      |              | 🍄 Account 🕶 | 😧 Help 🕶 | 🛔 Demo 🔻 |
|------------------|--------------------------|-------------------|-------------------------------------------------------|----------------------------------------------|----------------------|--------------|-------------|----------|----------|
| je               | Users<br>Create and mana | age addition niee | t managers. Restrict their access to certain units in | ) your fleet by giving them access to one or | more vehicle groups. |              |             |          |          |
|                  | a Create Use             | r 🛛 🖶 Download    | CSV                                                   |                                              |                      | 🕑 He         | lp          |          |          |
|                  | First Name               | Last Name         | Email                                                 | Username                                     | Access Level         | Groups       |             |          |          |
|                  | Darren                   | Lucey             | Darren.Lucey@avianmobile.co.uk                        | Avianmobile125                               | Manage Groups        | Avian Mobile | ×           |          |          |
|                  | Fleet                    | Demo              | webmaster@airmaxgroup.com                             | customerdemo                                 | Manage Groups        | AirmaxFleet  | ×           |          |          |
|                  | David                    | Sturdy            | dsturdy@sturdycorp.com                                | DSturdy                                      | View Only            | Sturdy       | ×           |          |          |
|                  | John                     | Fox               | johnfox2228@yahoo.co.uk                               | Johnfox                                      | Manage Groups        | Tormax       | ×           |          |          |
|                  | Richard                  | Perham            | r.perham@airmaxgroup.com                              | r.perham@airmaxgroup.com                     | Manage Groups        | AirmaxFleet  | ×           |          |          |
|                  |                          |                   |                                                       |                                              |                      |              |             |          |          |
| e                |                          |                   |                                                       |                                              |                      |              |             |          |          |
|                  |                          |                   |                                                       |                                              |                      |              |             |          |          |
|                  |                          |                   |                                                       |                                              |                      |              |             |          |          |
|                  |                          |                   |                                                       |                                              |                      |              |             |          |          |
|                  |                          |                   |                                                       |                                              |                      |              |             |          |          |

# 1b. How to Add a New User/Authoriser.

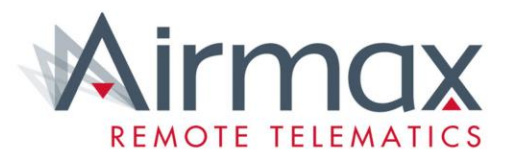

- Next you need to enter all of the relevant information about the user.
- Name, email address, what Group access they have, what they have access to.
- When you are done, click Save.

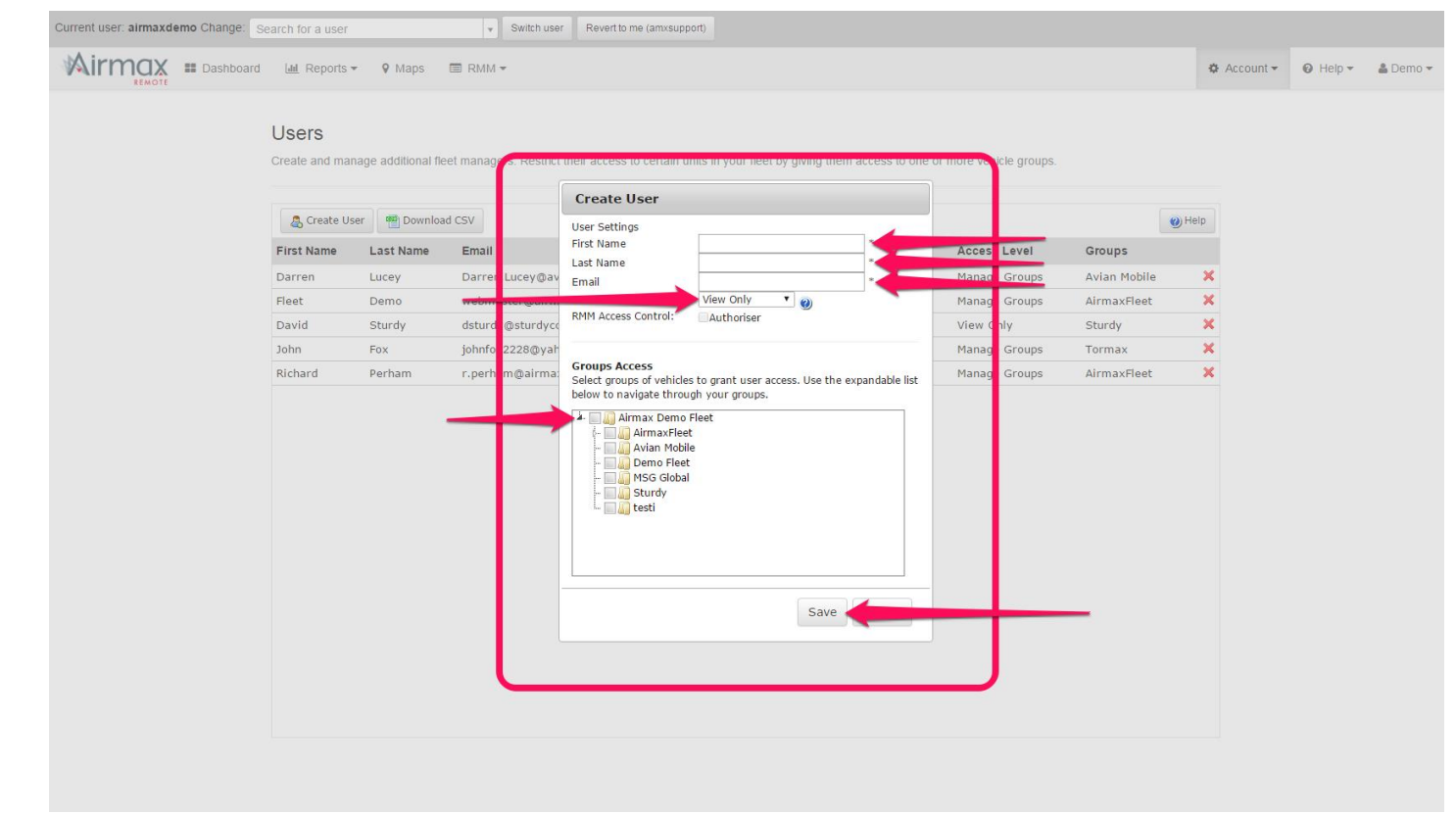

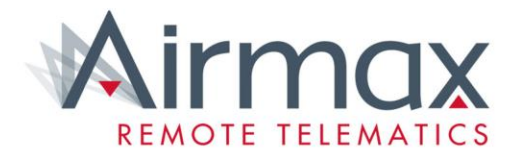

#### **Congratulations!**

You have successfully added a new User/Authoriser to the system, an email activation will now be sent.

## 2. How to add a new Driver

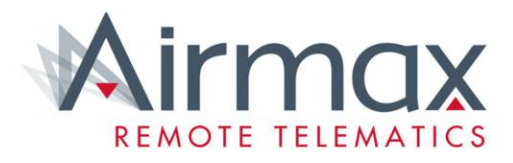

• Click Accounts, then Drivers.

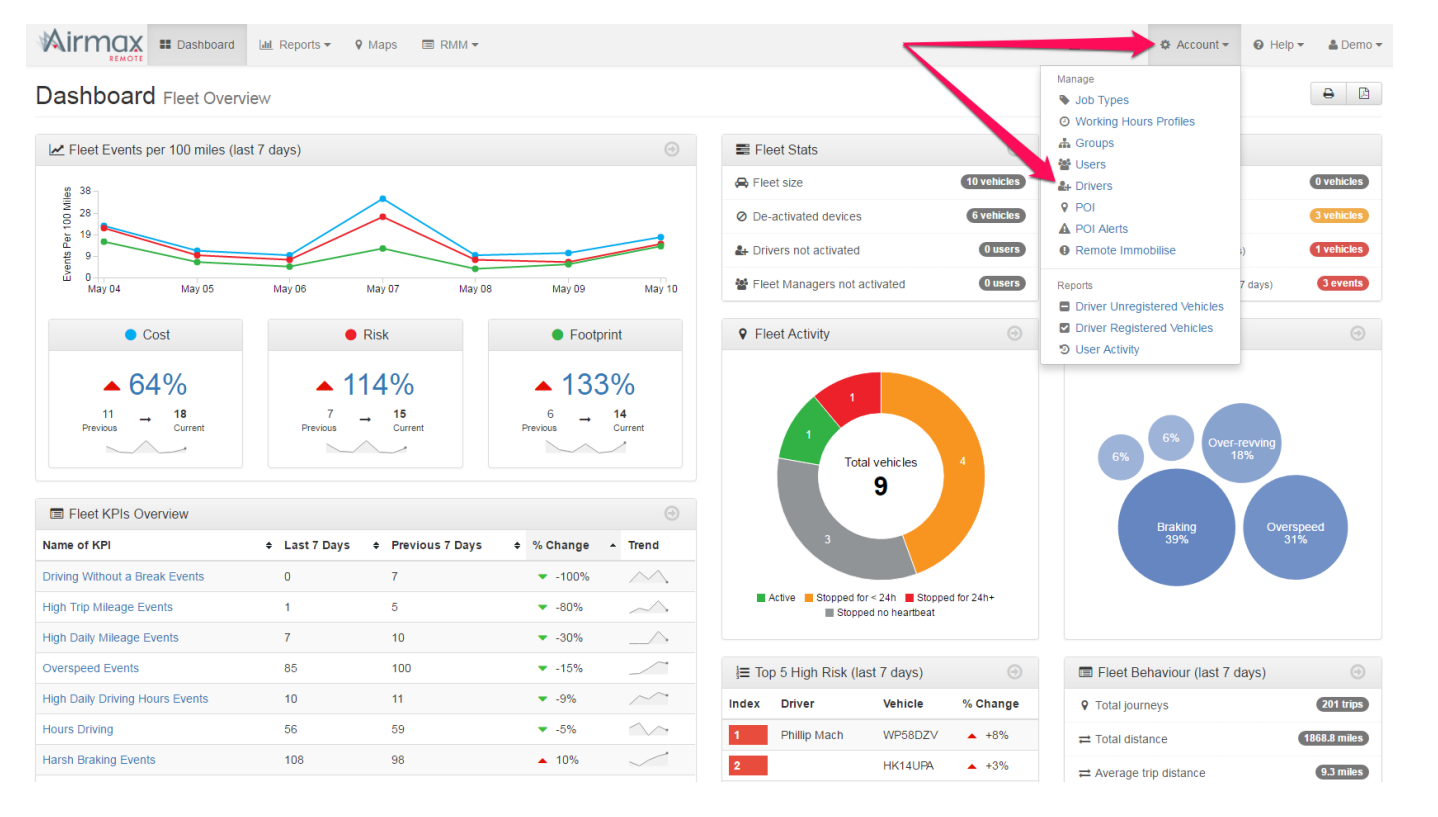

#### 2a. How to add a new Driver

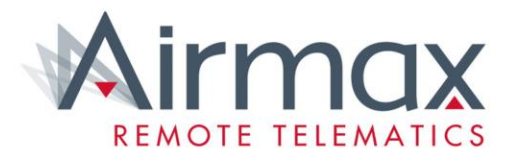

- This page shows the list of Drivers in your fleet
- Click Create a new Driver

| d 🛄 Reports 🕶 💡                  | Maps 🗐 RM                     | M 🕶           |                 |                                             |                 |             |               | 🌣 Account 🗸 | Ø Help ▼ | 🌡 Demo 👻 |
|----------------------------------|-------------------------------|---------------|-----------------|---------------------------------------------|-----------------|-------------|---------------|-------------|----------|----------|
| Drivers<br>Create and manage you | r drivers.                    |               |                 |                                             |                 |             |               |             |          |          |
| 21 drivers                       |                               |               |                 | Import Driv                                 | vers Export of  | csv c       | reate New Dri | ver         |          |          |
| First Name                       | <ul> <li>Last Name</li> </ul> | Employee No   | ♦ Fuel Card(s)  | ♦ Current Vehicle(s) ♦ Ac                   | ctions          | or donrated | Conditional   |             |          |          |
| Airmax                           | Van                           | VAN           |                 | YR56PYD                                     |                 | Vehicles    | Edit Del      | ete         |          |          |
| airmaxdemodriver                 | Demo                          | DO NOT DELETE |                 |                                             |                 | Vehicles    | Edit Del      | ete         |          |          |
| Ashley                           | Duddle                        | 019           | 707260047020710 | GF15LPZ,<br>GX14OOH                         | [               | Vehicles    | Edit Del      | ete         |          |          |
| David                            | Hill                          |               |                 | AK62HKX,<br>WV64WHC                         |                 | Vehicles    | Edit Del      | ete         |          |          |
| David                            | Sturdy                        |               |                 | GL550                                       |                 | Vehicles    | Edit Del      | ete         |          |          |
| David                            | Williams                      | AMX-003       | FUELCARD_003    |                                             |                 | Vehicles    | Edit Del      | ete         |          |          |
| Driver                           | Demo                          | Driver Demo   |                 |                                             |                 | Vehicles    | Edit Del      | ete         |          |          |
| Ged                              | Pov                           | gedpov        | CARD_GEDPOV     | KM06DVY                                     |                 | Vehicles    | Edit Del      | ete         |          |          |
| Graham                           | Dunkling                      |               |                 | trial1                                      |                 | Vehicles    | Edit Del      | ete         |          |          |
| James                            | Hardeman                      |               |                 | MF60RHK                                     |                 | Vehicles    | Edit Del      | ete         |          |          |
| Jess                             | Wakefield                     | 054           | 707260103933350 | AJ15NLU,<br>AJ65DYX,<br>DU63WRX,<br>FV63OBT |                 | Vehicles    | Edit Del      | ete         |          |          |
| Kirsty                           | Watson                        |               |                 | BN62XTX                                     |                 | Vehicles    | Edit Del      | ete         |          |          |
| Leanne                           | Mach                          |               |                 | BV13FRP                                     |                 | Vehicles    | Edit Del      | ete         |          |          |
| Lisa                             | Mayes                         |               |                 | AJ14OYY                                     | Send Activation | Vahirlae    | Edit Del      | ete         |          |          |

## 2b. How to add a new Driver

Drivere

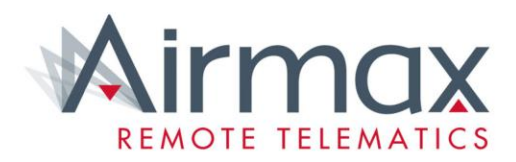

- You will now have to fill out this form.
- You only need to fill out the first 4 sections.
- Don't forget to tick the "Send User Activation Email?"
- The rest the Driver should fill out on their first login.
- Click Save.

| Create Driver      |                               |   |
|--------------------|-------------------------------|---|
| First name:        |                               |   |
| Last name:         |                               |   |
| Email:             |                               |   |
| User login:        | Send user activation email?   |   |
| Employee No:       |                               |   |
| Cost Centre:       |                               | T |
| Authoriser:        |                               | Y |
| 2nd Authoriser:    |                               | ٧ |
| Fuel Payment Type: | Reimbursed for business miles | ۲ |
|                    |                               |   |

#### 3. Allocating Drivers to Cost Centres

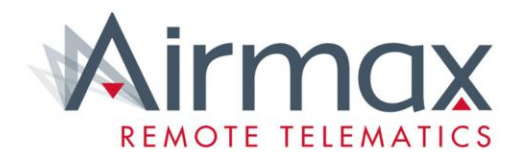

- Allocated Drivers to Cost Centres is require to have an accurate authoriser/Line Manager.
- To edit or add drivers to cost centres,
- Cost Centres > New Cost Centre or Edit

#### **Cost Centres**

Create and manage your cost centres.

|              |   |         |             | New Cost Cen |
|--------------|---|---------|-------------|--------------|
| Name         | • | Drivers | Action      |              |
| AIRMAX 001   |   | 6       | Edit Delete |              |
| Airmax Sales |   | 1       | Edit Delete |              |
| AMX TEST101  |   | 1       | Edit Delete |              |
| 3 records    |   |         |             |              |

#### 3a. Allocating Drivers to Cost Centres

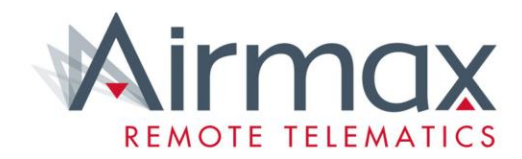

Once a Cost Centre has been created, you can manage drivers by; Selecting Driver > Add > Save.

| Edit Cost Centre<br>Edit a cost centre. |                                                                                                    |                            |        |        |
|-----------------------------------------|----------------------------------------------------------------------------------------------------|----------------------------|--------|--------|
| Name *                                  | Airmax Sales                                                                                                    |                            |        |        |
| Assign Users                            | Unassigned<br>airmaxdemodriver Demo<br>Ashley Duddle<br>David Hill<br>David Sturdy<br>David Williams<br>Driver Demo<br>Ged Pov<br>Graham Dunkling<br>James Hardeman<br>Jess Wakefield<br>Kirsty Watson<br>Leanne Mach<br>Lisa Mayes<br>Peter Williams<br>Steve Perham | Assigned<br>Richard Perham | Remove |        |
|                                         | Save                                                                                                    |                            |        | Cancel |

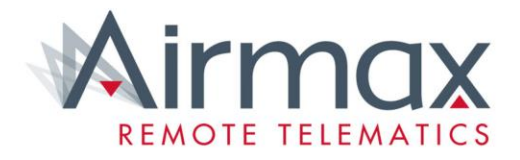

#### **Congratulations!**

You have successfully created a new Driver. The driver will now receive an activation email to finish their account setup